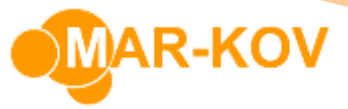

# How perform Final In-Process Test in Batch Execution

### **Configuring FIPT for the product**

1. Go to the Item Update form and open the Intermediate Item (product). On the Testing tab, specify the tests. It will automatically insert the requirement to draw a sample and do these tests at the end of any batch for this product. The tests listed here will be considered final in-process-tests and they will be inserted as the last step in the procedure of the batching recipe for this product:

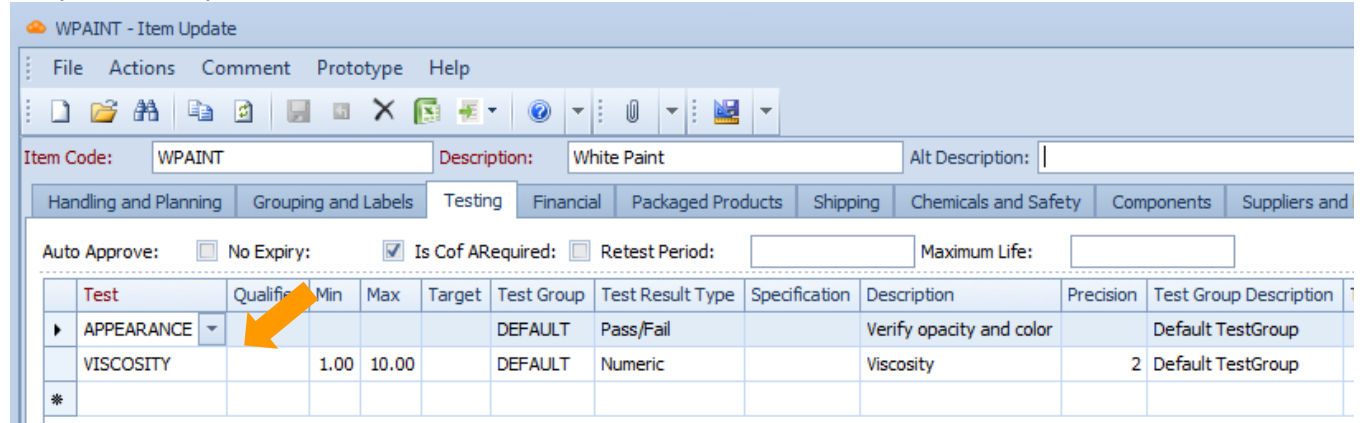

2. Make sure that MFSampling Method of the Test Group is 'From Batch'. Right-click the Test Group field on the test line and select the TestGroup Update:

| Test | Group | Test Result Type        | Specification |  |  |  |  |  |  |  |  |
|------|-------|-------------------------|---------------|--|--|--|--|--|--|--|--|
| DEF  | -     | Dace/Eail               |               |  |  |  |  |  |  |  |  |
| DEF  |       | Сору                    |               |  |  |  |  |  |  |  |  |
|      |       | Comment                 |               |  |  |  |  |  |  |  |  |
|      | 1     | Log History             |               |  |  |  |  |  |  |  |  |
|      | 1     | Pending Test Set Viewer |               |  |  |  |  |  |  |  |  |
|      |       | TestGroup Update        | •             |  |  |  |  |  |  |  |  |

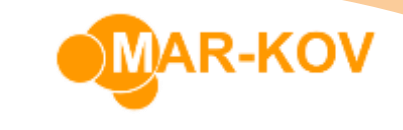

| DEFAULT - TestGroup     | Update        |      |       |         |      |         |      |    |     |        |         |      |
|-------------------------|---------------|------|-------|---------|------|---------|------|----|-----|--------|---------|------|
| File Comment P          | rototype He   | elp  |       |         |      |         |      |    |     |        |         |      |
| i 🗋 😂 🗛 🕒               | 2 2 0         | ×    |       | 0       | •    | : 0     |      | -  |     | -      |         |      |
| Test Group:             | DEFAULT       |      | Is Re | tain:   |      |         | -    | lĒ | Mul | ti Res | ult Sav | /e;  |
| Description:            | Default TestG | roup |       |         |      |         |      |    |     |        |         | ]`   |
| Sample Size:            | 0             | .005 | Maxin | num Sa  | amp  | le Size | d.   |    |     |        |         | Unit |
| Sample Size Per:        |               | 1    | Maxin | num Sa  | amp  | le Size | Per: |    |     |        |         |      |
| Sampling Method:        | Lot           | JP   | Samp  | ling Mo | ode: |         |      |    |     |        | *       |      |
| MFSampling Method:      | From batch    | -    |       |         |      |         |      |    |     |        |         |      |
| Retest Sampling Method: | Lot           | -    |       |         |      |         |      |    |     |        |         |      |
| Label Group:            | 4X6           | +    |       |         |      |         |      |    |     |        |         |      |
| CofA Grouping:          |               | -    |       |         |      |         |      |    |     |        |         |      |

3. Uncheck the 'Auto Approve' flag:

| Item Code:   | WPAINT           | Description      |
|--------------|------------------|------------------|
| Handling and | Planninguping an | d Labels Testing |
| Auto Approve | :: 🔲 No Expiry:  | 📝 Is Cof ARequi  |

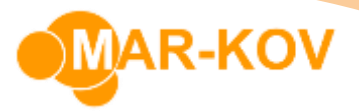

## **Performing FIPT for the product**

On Batch Execution, the 'Specification Test' step appears at the end of the procedure. The required tests are listed on the right. Select the step and hit 'Execute Procedure Step' button to indicate that you are ready to take a sample for these tests:

| 4 | 1836 - Bat | th Execut | ion         |                    |           |                |        |       |                |                                   |         |           |            |              |             |              |               |   |
|---|------------|-----------|-------------|--------------------|-----------|----------------|--------|-------|----------------|-----------------------------------|---------|-----------|------------|--------------|-------------|--------------|---------------|---|
| 1 | File Act   | ons R     | eport Cor   | mment Help         |           |                |        |       |                |                                   |         |           |            |              |             |              |               |   |
|   | 🚰 🏦 I      | <b>"</b>  | <b>()</b>   | •   💁 •            | Ū –       | 8 😵 🖀          | 57 J   |       | 9              | 0                                 |         |           | 8° 🗞 🕹     |              | ۵ 🕨 🕲       | 8 1 1        | a 🖄 🚺         | ł |
|   | General    | Preweigh  | Resource    | es Procedure       | Packagir  | g Container    | Res    | erved | Cor            | taine                             | ers     |           |            |              | Execut      | te Procedure | Step (Ctrl+E) |   |
|   | Context    | Phase     | Status Ve   | ssel Comment       | Start Log | Sanitize Log   | Date S |       |                |                                   |         |           |            |              |             |              |               |   |
|   | <u>۲</u>   | PHASE     | STD VO      | 0007E              | 1284      | 2 12841        | 2021-0 |       | -              | Inp                               | proces  | s Testin  | g          |              |             |              |               |   |
|   |            |           |             |                    |           |                |        |       | De<br>Su<br>St | script<br>blot:<br>atus:<br>Tests | tion:   | Specifica | ation Test |              |             |              |               |   |
|   | 4          |           |             |                    |           |                | •      |       |                |                                   |         |           |            |              |             |              |               |   |
|   | Cartaut    | Chathar   | These Coulo | Description        | 1         | Obach Taxa     |        |       |                | 0                                 | Contain | her       | Test       | Description  | Test Result | Qualifier    | Target        | M |
|   | Context    | Status    | Item Code   | Description        | Log       | Start Time     |        |       |                | •                                 |         |           | APPEARANCE | Verify opaci | Pass/Fail   |              |               |   |
|   | <u></u>    | CMP       | YR005       | Titanium Dioxide   | 12845     | 2021-01-05 4:4 | 40 PM  |       |                |                                   |         |           | VISCOSITY  | Viscosity    | Numeric     |              |               |   |
|   | - ÷        | CMP       | YR007       | Turpentine         | 12845     | 21-01-05 4:4   | 41 PM  |       |                |                                   |         |           |            |              |             |              |               |   |
|   | - ÷        | CMP       | YR006       | Linseed Oil        | 1 4       | 2021-01-05 4:4 | 41 PM  |       |                |                                   |         |           |            |              |             |              |               |   |
|   | • 🚽        | NST       |             | Specification Test |           |                |        |       |                |                                   |         |           |            |              |             |              |               |   |

#### Hit 'Save' to generate samples:

| • | 2 | In-process testi | ng                       |                  |           |        |      |       |         |      |     | 23 |
|---|---|------------------|--------------------------|------------------|-----------|--------|------|-------|---------|------|-----|----|
|   | l | a 🔶              |                          |                  |           |        |      |       |         |      |     |    |
|   | 2 | 😃 In Process T   | esting                   |                  |           |        |      |       |         |      |     |    |
|   | D | escription: Spe  | cification Test          |                  |           |        |      |       |         |      |     |    |
|   | Т | ests             |                          |                  |           |        |      |       |         |      |     |    |
|   |   | Test             | Description              | Test Result Type | Qualifier | Target | Min  | Max   | Comment | Line | Lot |    |
|   | ۲ | APPEARANCE       | Verify opacity and color | Pass/Fail        |           |        |      |       |         | 1    |     |    |
|   |   | VISCOSITY        | Viscosity                | Numeric          |           |        | 1.00 | 10.00 |         | 2    |     |    |
|   |   |                  |                          |                  |           |        |      |       |         |      |     |    |
| l |   |                  |                          |                  |           |        |      |       |         |      |     |    |
|   |   |                  |                          |                  |           |        |      |       |         |      |     |    |
|   |   |                  |                          |                  |           |        |      |       |         |      |     |    |
| Ľ |   |                  |                          |                  |           |        |      |       |         |      |     |    |

The sample label(s) will be printed. This allows you to label sample containers:

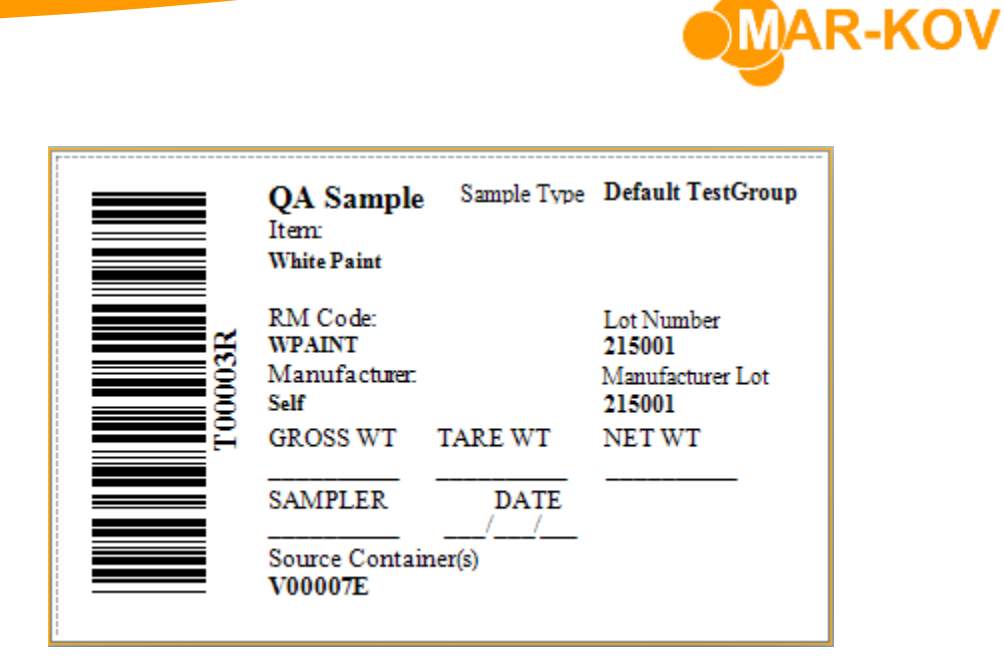

Right-click the sample container code and select Enter Test Results, or go to Enter Test Results form under Transactions >>Testing >> Enter Test Results.

| Hit the 'Find' | ' button and | pick the sam | ple, or scan  | the sample | a label: |
|----------------|--------------|--------------|---------------|------------|----------|
| The the Thild  | button unu   | pick the sum | pic, or scurr | the sumpre | - iubcii |

| Enter Test R | esi   | ılts |              |             |                |                                       |                      |            |    |
|--------------|-------|------|--------------|-------------|----------------|---------------------------------------|----------------------|------------|----|
| File Rep     |       | C    | omment       | Help        |                |                                       |                      |            |    |
| 🚰 👫 🛄        |       | 3    | <b>_</b> 6   |             |                | • I I •                               |                      |            |    |
| Sample:      | All ' | Tes  | t Containers | ;           |                |                                       |                      |            | ×  |
| Item:        |       | ₫    | <b>B</b> - 1 | - X -       | -              |                                       |                      |            |    |
| Test Group:  |       |      |              |             |                |                                       |                      |            | _  |
| Sublot:      |       |      | Location     | Sample      | Test Group     | Test Group Description                | Sampled By           | Sample Dat | te |
| Manufacture  |       | ۹    | =            | =           | =              | RBC                                   | =                    | -          | •  |
| Orden        |       |      | BRECEIVE     | тооозк      | MICRO          | Micro TestGroup                       | vvilor@mar-kov.com   | 2020-12    |    |
| Order:       |       |      | BRECEIVE     | T00003L     | DEFAULT        | Default TestGroup                     | vvilor@mar-kov.com   | 2020-12    |    |
| PO Receipt:  |       |      | BRECEIVE     | T00003M     | PKG-FIPT       | FIPT Test Group for Package Execution | sgallant@mar-kov.com | 2020-12    |    |
| Tests Se     |       |      | BRECEIVE     | T00003N     | PKG-FIPT       | FIPT Test Group for Package Execution | sgallant@mar-kov.com | 2020-12    |    |
| Tests 50     |       |      | BRECEIVE     | T00003P     | PKG-FIPT       | FIPT Test Group for Package Execution | sgallant@mar-kov.com | 2020-12    |    |
| Test         |       |      | BRECEIVE     | T00003Q     | J-FIPT         | FIPT Test Group for Package Execution | sgallant@mar-kov.com | 2020-12    |    |
|              |       | ۲    | BRECEIVE     | T00003R     | DEFAULT        | Default TestGroup                     | vvilor@mar-kov.com   | 2021-01    |    |
|              |       | н    | 🕂 🕴 Reco     | rd 33 of 33 | ► ₩ ₩ <b>4</b> |                                       |                      |            |    |
|              |       |      |              |             |                |                                       |                      |            |    |

Enter the results and/or set the status of the tests as Pass/Failed:

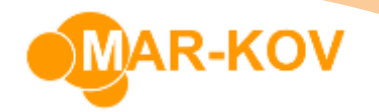

| 4 | ь то | )0003R - Ente | r Test Results             |                  |                 |         |        |        |            |       |               |
|---|------|---------------|----------------------------|------------------|-----------------|---------|--------|--------|------------|-------|---------------|
|   | Fi   | e Report      | Comment Help               |                  |                 |         |        |        |            |       |               |
| 1 | Ċ    | i 🗥 🛄         | 🖻 🛃 🖬 🛐 🧕                  |                  | U               | •       |        |        |            |       |               |
|   | San  | nple:         | T00003R                    | Sampled By:      | vvilor@         | mar-kov | .com   |        | Sample Dat | e:    | 2021-01-05    |
|   | Iter | n:            | WPAINT                     | White Paint      |                 |         |        |        | 4          |       |               |
|   | Tes  | t Group:      | DEFAULT                    | Received Date:   |                 |         |        |        | Manf Date: |       |               |
|   | Sub  | lot:          | 215001                     | Manf Lot:        | ManfLot: 215001 |         |        |        |            |       |               |
|   | Mar  | nufacturer:   | SELF                       | Supplier:        |                 |         |        |        |            |       |               |
|   | Ord  | ler:          | 1836                       | Reference:       |                 |         |        |        | Recipe Num | ber:  | WPAINT.03     |
|   | PO   | Receipt:      |                            | Sampled:         | <b>V</b>        |         |        |        | CofA Group | oing: |               |
|   | Те   | sts Source    | Containers                 |                  |                 |         |        |        |            |       |               |
|   |      | Test          | Description                | Test Result Type | Min             | Max     | Target | Result | Status     | Unit  | Bypass Test P |
|   |      | APPEARANC     | E Verify opacity and color | Pass/Fail        |                 |         |        |        | Passed     |       |               |
|   | ۲    | VISCOSITY     | Viscosity                  | Numeric          | 1.00            | 10.00   |        | 2.00   | Passed     |       |               |

Hit 'Save'. The window will pop up:

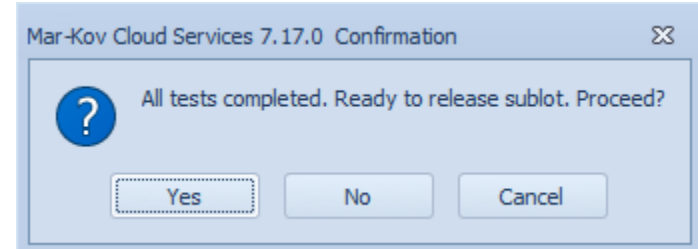

Hit 'Yes' to bring up the lot release form. If entering test results and releasing lot are two steps, you can launch the disposition sublot form later under Transactions >> Testing >> Disposition Sublot.

On the Disposition Sublot form, approve or reject the lot by hitting the respective buttons at the top:

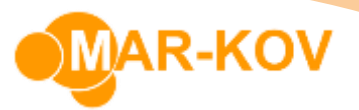

| 🗠 215001 - Disposition Sunt             |                          |           |                  |                |       |       |        |            |        |        | = X3 |
|-----------------------------------------|--------------------------|-----------|------------------|----------------|-------|-------|--------|------------|--------|--------|------|
| File Actions Comment Help               |                          |           |                  |                |       |       |        |            |        |        | -    |
| i 💕 🗚 🙆 🕹 🥉 🍇 🗶 💷 🛐                     | 🕡 🕶 i 🕕 👻                |           |                  |                |       |       |        |            |        |        |      |
| Sublot: 215001                          | Status:                  | Quar      | I                | is Sublot At F | Risk: |       |        |            |        |        |      |
| Item: WPAINT                            | White Paint              |           |                  |                |       |       |        |            |        |        |      |
| Retest:                                 |                          |           |                  |                |       |       |        |            |        |        |      |
| Manufacturer: SELF                      | Manf Lot:                | 215001    | 1                | Manf Date:     |       |       |        |            |        |        |      |
| Manufacturer Name: Self                 |                          |           |                  |                |       |       |        |            |        |        |      |
| Supplier:                               | Sup Lot:                 |           | F                | Received Da    | te:   |       |        |            |        |        |      |
| Supplier Name:                          |                          |           |                  |                |       |       |        |            |        |        |      |
| Order: 1836                             | Recipe Number:           | WPAINT.03 | F                | Reference:     |       |       |        |            |        |        |      |
| Phase: PHASE                            |                          |           |                  |                |       |       |        |            |        |        |      |
| Purity:                                 | Expiry Date:             |           | -                | Destruct Da    | te:   |       |        | -          |        |        |      |
| Release Date:                           | Released By:             |           |                  |                |       |       |        |            |        |        |      |
| Tests Affected Containers Containers To | Reject                   |           |                  |                |       |       |        |            |        |        |      |
| Sample Superseded By Test               | Description              | Precision | Test Result Type | Qualifier      | Min   | Max   | Target | Test Group | Result | Status | CofA |
| T00003R     APPEARANCE                  | Verify opacity and color |           | Pass/Fail        |                |       |       |        | DEFAULT    |        | Passed |      |
| T00003R VISCOSITY                       | Viscosity                | 2         | Numeric          |                | 1.00  | 10.00 |        | DEFAULT    | 2.00   | Passed |      |
|                                         |                          |           |                  |                |       |       |        |            |        |        |      |
| Mi di di Berord 1 of 2 h hh hi d        | 1111                     |           |                  |                |       |       |        |            |        |        |      |
| Record 1012 / W M                       |                          |           |                  |                |       |       |        |            |        |        |      |
|                                         |                          |           |                  |                |       |       |        |            |        |        |      |

If you approve the lot, go back to the Batch Execution form and hit the 'Refresh' button. The status of the test will be set to CMP (completed), and you can proceed with packing out the product:

| 1836 - Batch Execution      |   |                |        |           |                    |    |
|-----------------------------|---|----------------|--------|-----------|--------------------|----|
|                             |   | Context        | Status | Item Code | Description        | Lo |
| File Actions Report Comm    | ۲ | <u>&amp;</u> , | CMP    | YR005     | Titanium Dioxide   | 9  |
| 🗄 📸 🔠 🔝 👘 👻 🔻               |   | <u></u>        | CMP    | YR007     | Turpentine         | 9  |
| General Prew s              |   | <u>.</u>       | CMP    | .J06      | Linseed Oil        | 9  |
| Refresh (F5)                |   | J              | CMP    |           | Specification Test | 9  |
| Context Phase Status Vessel |   |                |        |           |                    |    |

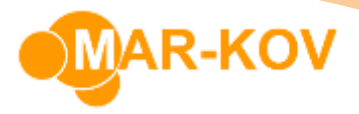

# **Fixing failed FIPT**

If you reject the lot, the status of the Specification Test step will remain STD, and you will not be able to proceed. At this point there are four ways to fix it.

#### Setting new acceptable values for the FIPT

On Batch Execution form, de-select the order:

|   | File A  | Actions R | eport Co   | mm       | vent H | eln |      |       |   |       |         |     |
|---|---------|-----------|------------|----------|--------|-----|------|-------|---|-------|---------|-----|
|   | 😂 A     | IIII 🔄    | <b>B 0</b> | <b>V</b> | i 💁 -  | •   | 0    | Ŧ     | 1 | 3     | 5       | B   |
| ļ | General | Preweigh  | Resource   | es       | Proced | ure | Pack | aging |   | Desel | ect Ord | ler |

Go to the Batching Order Edit form under Order Entry >> Batching Order Edit. Click 'New' and select the order from the list:

| 4 | Batch | ning Or  | der  | Edi | it          |      |            |     |           |       |          |         |      |      |       |      |        |    |
|---|-------|----------|------|-----|-------------|------|------------|-----|-----------|-------|----------|---------|------|------|-------|------|--------|----|
| : | File  | Reci     | pe   | F   | Report      | Co   | mment      | Pro | totype    | Help  |          |         |      |      |       |      |        |    |
|   |       | <u> </u> | 8    | ¢.  | L.          | 4    | ×          | (   | 0 -       | 🖾 🕶 🗄 | 0 -      | •       | 7    | 4    |       | a    | 9      |    |
|   | Gen   | neral Ir | nfor | mat | tion        |      |            |     |           |       |          |         |      |      |       |      |        |    |
|   | Orde  | er Ed    | ٠    | Ba  | tching O    | rder | s For Edit |     |           |       |          |         |      |      |       |      |        | 23 |
|   | Orde  | er:      | 1    | ¢   | 10-         |      | - X-       | (   | 0 -       |       |          |         |      |      |       |      |        |    |
|   | Revi  | ision:   | ſ    |     |             |      | -          | _   |           |       |          |         | 1    |      |       |      |        |    |
|   |       |          |      |     | Order       | •    | Reference  |     | Recipe    |       | Recipe ( | Comment | Date | Comp | leted | Date | Order  | ed |
|   |       |          |      | ٩   | =           |      | -          |     | =         |       | RBC      |         | =    |      |       | =    |        |    |
|   |       |          |      | ۲   | 18          | 336  |            |     | WPAINT.0  | )3    | white pa | aint    |      |      |       | 2021 | -01-0! |    |
|   |       |          |      |     | 18          | 334  |            |     | YB001.06  |       | ab       |         |      |      |       | 2020 | -12-2: |    |
|   | Revi  | ision    |      |     | 18          | 333  |            |     | YB001.06  |       | ab       |         |      |      |       | 2020 | -12-18 |    |
|   |       |          |      |     | 18          | 330  |            |     | ABBLEND.  | 08    | ab       |         |      |      |       | 2020 | -12-16 |    |
|   |       |          |      |     | 18          | 319  |            |     | BLUE PAIN | NT.08 | Blue pai | nt      |      |      |       | 2020 | -12-08 |    |
|   |       |          |      | 144 | 18          | 317  | nd 1 of 51 |     | BLUE PAIN | VT.06 | Blue pai | nt      |      |      |       | 2020 | -12-0: | •  |
|   |       |          |      | 144 | <b>TT T</b> | (eco | 10131      | -   | 17 PR 4   |       |          |         |      |      |       |      |        |    |

Go to the 'Final IPT' tab. Modify the acceptable values of the test and, optionally, change the description:

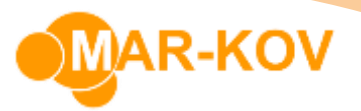

| Hea   | Header Ingredi               |      | Compo       | nents  | Proc   | edur  | 🛃 Final IPT |       |  |  |
|-------|------------------------------|------|-------------|--------|--------|-------|-------------|-------|--|--|
| Desa  | ription:                     | Sp   | ecification | Test E | Edited |       |             |       |  |  |
| Quali | lifier: F Number Of Samples: |      |             |        |        |       |             |       |  |  |
| Comr  | ment:                        |      |             |        |        |       |             |       |  |  |
|       |                              |      |             |        |        |       |             |       |  |  |
|       |                              |      |             |        |        |       |             |       |  |  |
| Fir   | nal Inprocess T              | ests |             |        |        |       |             |       |  |  |
|       | Test                         |      | Qualifier   | Min    | Max    | Targe | Test Group  | Comme |  |  |
|       | APPEARANCE                   |      |             |        |        |       | DEFAULT     |       |  |  |
| Ø.    | VISCOSITY                    |      |             | 1.00   | 8.00   |       | DEFAULT     |       |  |  |
| *     | *                            |      |             |        |        |       |             |       |  |  |

#### Enter the Revision Comment. Save and Publish the edit record:

| • | 329 - Batching Order | Edit               |                |               |               |                    |      |
|---|----------------------|--------------------|----------------|---------------|---------------|--------------------|------|
|   | File Recipe Rep      | oort mment Prototy | /pe Help       |               |               |                    |      |
|   | 🗋 💕 👫 🖻              |                    | • E 💁 • E      | 0 - 1 🔛 - 1 📻 | 🛱 🗰 🔊 🛕       | っ 😘 🗊 🖉 🕏          | -    |
|   | General Information  | 1                  |                |               |               |                    |      |
|   | Order Edit:          | 329                | Edit Status:   | STD           | Order Status: | STD                | Lot: |
|   | Order:               | 1836               | Recipe Number: | WPAINT.03     | Placed By:    | vvilor@mar-kov.com | Sec  |
|   | Revision:            | 1                  |                |               |               |                    |      |
|   |                      | FIPT Edit          |                |               |               |                    |      |
|   |                      |                    |                |               |               |                    |      |
|   |                      |                    |                |               |               |                    |      |
|   | Revision Comment:    |                    |                |               |               |                    |      |
|   |                      |                    |                |               |               |                    |      |
|   |                      |                    |                |               |               |                    |      |
|   |                      |                    |                |               |               |                    |      |

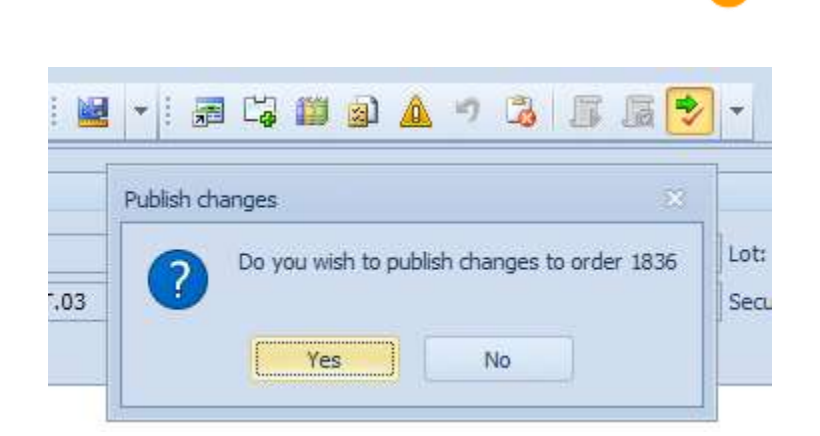

R-KOV

Go back to the Batch Execution form and refresh it. The existing Specification Test will be set to CMP, and a new one will be added to the procedure:

| ٩ | <b>b</b> 1                       | 836 - Batc | h Executi | ion     |        |                    |             |          |      |            |          |          |      |  |  |
|---|----------------------------------|------------|-----------|---------|--------|--------------------|-------------|----------|------|------------|----------|----------|------|--|--|
| 1 | File Actions Report Comment Help |            |           |         |        |                    |             |          |      |            |          |          |      |  |  |
|   | Ľ                                | 7 AA 10    | ļ 🖻       |         |        |                    | <u>-</u> -  | Û        | - 1  | $\bigcirc$ | *        | 55       |      |  |  |
| ļ | Ge                               | eneral P   | reweigh   | Reso    | urces  | P                  | rocedure    | Packag   | jing | Cor        | ntainer  | Res      | erve |  |  |
| L |                                  | Context    | Phase     | Status  | Vessel |                    | Comment     | Start L  | og   | Sanitiz    | ze Log   | Date S   |      |  |  |
|   | ۲                                | Ф          | PHASE     | STD     | V0000  | 7E                 |             | 128      | 42   |            | 12841    | 2021-0   |      |  |  |
|   |                                  |            |           |         |        |                    |             |          |      |            |          |          |      |  |  |
| L |                                  |            |           |         |        |                    |             |          |      |            |          |          |      |  |  |
| L |                                  |            |           |         |        |                    |             |          |      |            |          |          |      |  |  |
| L |                                  |            |           |         |        |                    |             |          |      |            |          |          |      |  |  |
| L | 4                                |            |           |         |        |                    |             |          |      |            |          |          |      |  |  |
| L | •                                |            |           |         |        |                    |             |          |      |            |          |          |      |  |  |
| L |                                  | Context    | Status    | Item Co | de De  | scri               | iption      |          | Log  | S          | tart Tir | ne       |      |  |  |
| L | ۲                                | <u></u>    | CMP       | 128     | 345 2  | 021-01             | 1-05 4:4    |          |      |            |          |          |      |  |  |
|   | CMP YR007 Turpentine 1284        |            |           |         |        |                    |             |          |      |            | 021-01   | 1-05 4:4 |      |  |  |
|   |                                  | <u></u>    | CMP       | YR006   | Lin    | Linseed Oil        |             |          |      | 351 2      | 021-01   | 1-05 4:4 |      |  |  |
|   |                                  | •2         | CMP       |         | Sp     | Specification Test |             |          |      | 2 2        | 021-01   | 1-05 4:4 |      |  |  |
|   |                                  | -8         | NST       |         | Sp     | ecif               | ication Tes | t Edited |      |            |          |          |      |  |  |
|   |                                  |            |           |         |        |                    |             |          |      |            |          |          |      |  |  |

You can now perform another testing by highlighting the row and hitting the 'Execute Procedure Step' button.

### Adding more ingredients to the batch

Create new Batching Order Edit record for the order and go to the Ingredients tab. Add a new row for the ingredient you wish to add to the batch:

| 4 | *-   | Batchin           | g Order E | Edit             |              |              |           |       |              |                |                |              |       |
|---|------|-------------------|-----------|------------------|--------------|--------------|-----------|-------|--------------|----------------|----------------|--------------|-------|
| 1 | File | e Rec             | ipe Re    | eport Comme      | nt Prototype | e Help       |           |       |              |                |                |              |       |
| E |      | 6                 | H 🖸       | 🚽 🖬 🗙            | 🛐 🔞 👻        | <u> </u>     | 0 - 1     | -     | ; 📻 🛱        | 1              | n 谒 🛽          | · 🖉 🕹        | -     |
|   | 0    | rder Edi          | t:        |                  | * Edi        | t Status:    | STD       |       | Order        | Status:        | STD            | Lot          | :     |
|   | 0    | rder:             |           |                  | 1836 Re      | cipe Number: | WPAINT.03 |       | Placed       | By:            | /vilor@mar-kov | .com Sec     | curit |
|   | R    | evision:          |           |                  | 2            |              |           |       |              |                |                |              |       |
|   | Hea  | evision (<br>ider | Comment   | nts Component    | s Procedure  | aU Final IPT |           |       |              |                |                |              |       |
|   |      | Line 🔺            | Item      | Description      | Qty Required | Weight       | Volume S  | tatus | Hold Allowed | AltDescription | Add Method     | % Stock Conc | М (   |
|   |      | 1                 | YR005     | Titanium Dioxide | 1.000 lb     | 0.454 kg     | 0.454 l C | MP    |              |                | Commingle      |              |       |
|   |      | 2                 | YR007     | Turpentine       | 1,910 lb     | 0.454 kg     | 0.454 l C | MP    |              |                | Commingle      |              |       |
|   |      | 3                 | YR006     | Linseed Oil      | .000 lb      | 0.907 kg     | 0.907 I C | CMP   |              |                | Commingle      |              |       |
|   | ۲    | 4                 | YR005     | Titanium Dioxide | 0.220 lb     | 0.100 kg     | 0.100 l N | IST   |              |                | Commingle      | 100.0%       |       |
|   | *    |                   |           |                  |              |              |           |       |              |                |                |              |       |
|   |      |                   |           |                  |              |              |           |       |              |                |                |              |       |

MAR-KOV

Hit 'Save' and go to the Procedure tab. Select the 'Items Browser' button:

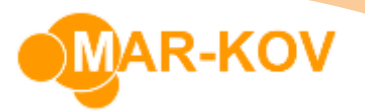

| 🗠 * - Batching Order Ed | it                                                                                                    |           |                |         |             |              |         |
|-------------------------|----------------------------------------------------------------------------------------------------|-----------|----------------|---------|-------------|--------------|---------|
| File Recipe Rep         | ort Comment                                                                                                    | Prototype | Help           |         |             |              |         |
| i 🗅 📂 👫 🔯               | 🖌 🖬 🗙 🛯                                                                                                    | • •       | I 💁 🖣 I        | 0 -     | 💹 🔻 i 🛛     | <b>a</b> 🛱 f | 1 Ø A   |
| General Information     |                                                                                                    |           |                |         |             | Items b      | rowser  |
| Order Edit:             |                                                                                                    |           | * Edit Status: | STD     |             |              | Order S |
| Order:                  |                                                                                                    | 183       | 6 Recipe Numb  | er: WPA | AINT.03     |              | Placed  |
| Revision:               |                                                                                                    |           | 2              |         |             |              |         |
| Revision Comment:       |                                                                                                    |           |                |         |             |              |         |
| Header Ingredients      | Components                                                                                                    | Procedure | 🛃 Final IPT    |         |             |              |         |
| Procedu                 | <ul> <li>Procedure</li> <li>PHASE</li> <li>PHASE</li> <li>O PHASE</li> <li>O 1:[YR005] Titanium Dioxide</li> <li>O 2:[YR007] Turpentine</li> <li>O 3:[YR006] Linseed Oil</li> </ul> |           |                | PHASE   |             |              |         |
|                         | Image: Specification Test         Image: Specification Test Edit                                                                                                    |           |                | e Speci | fication Ca | tegory       | Туре    |

Drag the Item onto the recipe (you can drop it on the word Phase). The Item should go below the Specification Test:

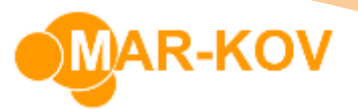

| General Inform | nation                                                                                                    |                                                                                                    | Items/phas                          | es brows           | er        |                 |              |               |
|----------------|----------------------------------------------------------------------------------------------------|----------------------------------------------------------------------------------------------------|-------------------------------------|--------------------|-----------|-----------------|--------------|---------------|
| Order Edit:    |                                                                                                    | *                                                                                                    |                                     |                    |           |                 |              |               |
| Order:         |                                                                                                    | 1836                                                                                                    | 🗞 Iter                              | ns 🍯               | Phases    |                 |              |               |
| Revision:      |                                                                                                    | 2                                                                                                    | Line                                | Item               |           | Description     | A            | ItDescription |
|                |                                                                                                    |                                                                                                    | 1                                   | YR005              |           | Titanium Dioxid | le           |               |
|                |                                                                                                    |                                                                                                    | 2                                   | YR007              |           | Turpentine      |              |               |
| Revision Comm  | ient:                                                                                                    |                                                                                                    | 3                                   | YR006              |           | Linseed Oil     |              |               |
|                |                                                                                                    |                                                                                                    | 4                                   | YR005              |           | Titanium Dioxid | le           |               |
|                |                                                                                                    |                                                                                                    |                                     |                    |           |                 |              |               |
| Header Ingre   | dients Components<br>ocedure<br>PHASE<br>PHASE<br>1:[YR005] Titaniu<br>2:[YR007] Turpe<br>3:[YR006] Linsee<br>3 0 Specification Tes<br>3 0 Specification Tes<br>General Information<br>Order Edit:<br>Order: | Procedu E                                                                                                    | 18                                  | * Ite              | ms/phases | browser         |              |               |
|                | Revision:                                                                                                    |                                                                                                    |                                     | 2                  | Line 1    | item            | Description  |               |
|                |                                                                                                    |                                                                                                    |                                     |                    | 1         | /R005           | Titanium Dio | xide          |
|                |                                                                                                    |                                                                                                    |                                     |                    | 2 1       | (R007           | Turpentine   |               |
|                | Revision Comment:                                                                                                    |                                                                                                    |                                     |                    | 3 1       | /R006           | Linseed Oil  |               |
|                |                                                                                                    |                                                                                                    |                                     |                    | 4         | /R005           | Titanium Dio | xide          |
|                | Header Ingredient                                                                                                    | S Components<br>ure<br>IASE<br>1:[YR005] Titanium<br>2:[YR007] Turpenti<br>3:[YR006] Linseed (<br>Specification Test | Procedure<br>Dioxide<br>ne<br>Dil - | Iter<br>Des<br>Cor |           |                 |              |               |

Enter a Revision Comment. Hit 'Save' and 'Publish'.

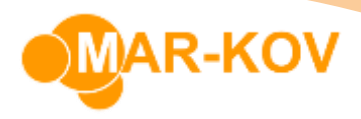

Go back to the Batch Execution. Add the ingredient again, and repeat the Specification Test.

| -  | 18 | 336 - Batcl      | h Executi      | ion           |      |              |              |          |               |                   |                      |      |                     |                      |
|----|----|------------------|----------------|---------------|------|--------------|--------------|----------|---------------|-------------------|----------------------|------|---------------------|----------------------|
| ł. | Fi | le Actio         | ons Re         | eport         | Con  | nmen         | t Help       |          |               |                   |                      |      |                     |                      |
| 1  | Ċ  | ; <b>a</b> a II, | į 🖻            |               | 0    | •            | <u>-</u> -   | 0        | - 1 🤇         |                   | 55                   |      | 9                   | e                    |
|    | Ge | neral P          | reweigh        | Reso          | urce | s P          | rocedure     | Packag   | jing (        | Container         | Rese                 | erve | ed Co               | ntai                 |
|    | •  | Context          | Phase<br>PHASE | Status<br>STD | Ves  | sel<br>)007E | Comment      | Start Lo | og Sani<br>42 | tize Log<br>12841 | Date Si<br>2021-0    |      | é                   | <u>ک</u> و (         |
|    |    |                  |                |               |      |              |              |          |               |                   |                      |      | Pł<br>In<br>Mi<br>Q | igrei<br>anu<br>ty R |
|    | 4  |                  |                |               |      |              |              |          | ]             |                   | •                    |      | Q                   | ty D                 |
|    |    | Context          | Status         | Item Co       | de   | Descr        | iption       |          | Log           | Start Tir         | ne                   |      | Ba                  | alan<br>ase l        |
|    | •  | <b>وي</b><br>ي   | CMP            | YR005         |      | Turpe        | um Dioxide   |          | 12845         | 2021-01           | 1-05 4:4<br>1-05 4·4 |      | Ta                  | ag:                  |
|    |    |                  | CMP            | YR006         |      | Linsee       | ed Oil       |          | 12851         | 2021-01           | 1-05 4:4             |      |                     |                      |
|    |    | 4                | CMP            |               |      | Specif       | fication Tes | t        | 12852         | 2021-01           | 1-05 4:4             |      |                     |                      |
|    |    | 4                | CMP            |               |      | Specif       | fication Tes | t Edited | 125 3         | 2021-01           | 1-05 5:5             |      |                     |                      |
|    |    | ÷.               | NST            | YR005         |      | Titani       | um Dioxide   |          |               |                   |                      |      |                     |                      |
|    |    | -₽               | NST            |               |      | Specif       | fication Tes | t Edited |               |                   |                      |      |                     |                      |
|    |    |                  |                |               |      |              |              |          |               |                   |                      |      |                     |                      |

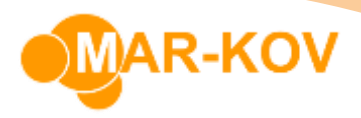

### Removing FIPT from the procedure

Create new Batching Order Edit record for the Order and go to the 'Final IPT' tab. Remove the tests by highlighting the test line and hitting the minus (-) sign:

| Hea                                | ader                                                                                                    | Ingredien | nts | Compo       | nents  | Proc   | edure | 🛃 Final IPT   | - |   |  |  |  |  |  |
|------------------------------------|----------------------------------------------------------------------------------------------------|-----------|-----|-------------|--------|--------|-------|---------------|---|---|--|--|--|--|--|
| Des                                | criptio                                                                                                    | n:        | Spe | ecification | Test E | Edited |       |               |   |   |  |  |  |  |  |
| Qua                                | lifier:                                                                                                    |           | F   |             |        |        | Numbe | r Of Samples: | : |   |  |  |  |  |  |
| Com                                | ment:                                                                                                    | :         |     |             |        |        |       |               |   |   |  |  |  |  |  |
|                                    | Final Inprocess Tests                                                                                                    |           |     |             |        |        |       |               |   |   |  |  |  |  |  |
| F                                  | Final Inprocess Tests           Test         Qualifier         Min         Max         Target         Test Group         Comment         Precision |           |     |             |        |        |       |               |   |   |  |  |  |  |  |
|                                    | Test Qualifier Min Max Target Test Group Comment Precision                                                                                         |           |     |             |        |        |       |               |   |   |  |  |  |  |  |
| ×.                                 | APP                                                                                                    | EARANCE   |     |             |        |        |       | DEFAULT       |   |   |  |  |  |  |  |
|                                    | VISC                                                                                                    | COSITY    |     |             | 1.00   | 8.00   |       | DEFAULT       |   | 2 |  |  |  |  |  |
| *                                  |                                                                                                    |           |     |             |        |        |       |               |   |   |  |  |  |  |  |
|                                    |                                                                                                    |           |     |             |        |        |       |               |   |   |  |  |  |  |  |
| H4 44 4 Record 1 of 2 > >> >> ++ + |                                                                                                    |           |     |             |        |        |       |               |   |   |  |  |  |  |  |
|                                    | Delete                                                                                                    |           |     |             |        |        |       |               |   |   |  |  |  |  |  |

Enter the Revision Comment. Save and Publish the Edit record.

On the Batch Execution form, the Specification Test step will be removed from the procedure, so that you can proceed to the packaging.

#### Reworking inventory after Packout

On occasion you may need to rework inventory after it has been packed out. For example, you may pack out the product in order to free up your equipment and then send a sample to a customer for approval. After the customer responds, you pour the product back into another vessel to perform some further processing and then packout again.

On the Batch Execution form, select 'Mark FIPT Complete' button. The status of the Specification Test will be changed to CMP:

| ۵   | 1746 - Bat | ch Execut  | ion       |                      |        |                   |     |      |            |          |        |      |            |       |        |       |     |        |    |       |     |     |
|-----|------------|------------|-----------|----------------------|--------|-------------------|-----|------|------------|----------|--------|------|------------|-------|--------|-------|-----|--------|----|-------|-----|-----|
| 1   | File Act   | ions R     | eport Cor | mment Help           |        |                   |     |      |            |          |        |      |            |       |        |       |     |        |    |       |     |     |
| ŧ.  | 🎽 👫 🎽      | <b>III</b> |           | 0                    | - 1 🤇  | ) 🔹 🛛 🖉           |     | 9    | ₽ □        |          | ŝ      | -    | <b>A</b> U |       | 8      |       | 20  |        | 1  | M .   | J 🐰 | •\$ |
|     | General    | Preweigh   | Resource  | es Procedure Packag  | ing (  | Container Reserv  | ved | l Co | ntainers   |          |        |      |            |       |        |       |     |        |    |       |     |     |
| l í | Context    | Phase      | Status Ve | ssel Comment Start L | og San | itize Log Date Si |     |      |            |          |        |      |            |       |        |       |     |        |    |       |     |     |
|     | • 🛅        | PHASE      | STD VO    | 0003U 93             | 21     | 9320 2020-0       |     | 2    | Inproc     | ess Test | ing    |      |            |       |        |       |     |        |    |       |     |     |
|     |            |            |           |                      |        |                   |     | D    | escription | Specifi  | cation | Test |            |       |        |       |     |        |    |       |     |     |
|     |            |            |           |                      |        |                   |     |      | cochpiton  |          |        |      |            |       |        |       |     |        |    |       |     |     |
| Н   | 4          |            |           |                      | 1      |                   |     | Su   | ublot:     | 20082    | 6001   |      |            |       |        |       |     |        |    |       |     |     |
| 15  |            |            |           |                      | ]      | r                 |     | St   | tatus:     |          |        |      |            |       |        |       |     |        |    |       |     |     |
|     | Context    | t Status   | Item Code | Description          | Log    | Start Time        |     |      | Tests      |          |        |      |            |       |        |       |     |        |    |       |     |     |
|     | ÷.         | CMP        | YR005     | Titanium Dioxide     | 9324   | 2020-08-26 5:2    |     |      |            |          | _      |      |            |       |        |       |     |        |    |       |     |     |
|     | <u></u>    | CMP        | YR007     | Turpentine           | 9327   | 2020-08-26 5:2    |     |      | Cont       | ainer    | Test   | t    | Descri     | ption | Test R | esult | Qua | lifier | Ta | irget | Min |     |
|     | <u></u>    | CMP        | YR006     | Linseed Oil          | 9330   | 2020-08-26 5:2    |     |      |            |          |        |      |            |       |        |       |     |        |    |       |     |     |
|     | -8         | CMP        |           | Specification Test   | 9331   | 2020-08-26 5:2    |     |      |            |          |        |      |            |       |        |       |     |        |    |       |     |     |
|     | • 📲        | STD        |           | Specification Test   | 9338   | 2020-08-26 8:5    |     |      |            |          |        |      |            |       |        |       |     |        |    |       |     |     |
|     |            |            |           |                      |        |                   |     |      |            |          |        |      |            |       |        |       |     |        |    |       |     |     |
|     |            |            |           |                      |        |                   |     |      |            |          |        |      |            |       |        |       |     |        |    |       |     |     |

MAR-KOV

Go to the Packaging tab and pack out the product.

When you are ready to rework the batch, create a new edit record in Batching Order Edit form. Enter a Revision comment and save the record.

Hit the 'Rework' button:

| 🧢 332 - Batching Order | Edit                   |                |                                         |               |         |  |  |  |  |  |  |
|------------------------|------------------------|----------------|-----------------------------------------|---------------|---------|--|--|--|--|--|--|
| File Recipe Rep        | port Comment Prototype | Help           |                                         |               |         |  |  |  |  |  |  |
| : 🗋 😂 🙈 🙆              | 📓 🖬 🗙 💽 🔞 🔹 🗄          | Q              | - 1 📓 - 1 🞜 🖏 🛍                         | I 🗟 🔺 🗾 🗟     | - 🕹 🗟 🔋 |  |  |  |  |  |  |
| General Information    | n:                     |                |                                         | Rew           | ork     |  |  |  |  |  |  |
| Order Edit:            | 332                    | Edit Status:   | STD                                     | Order Status: | BAT     |  |  |  |  |  |  |
| Order:                 | 1745                   | Recipe Number: | cipe Number: WPAINT.03 Placed By: vvilc |               |         |  |  |  |  |  |  |
| Revision:              | 1                      |                |                                         |               |         |  |  |  |  |  |  |
| Revision Comment:      | Rework                 |                |                                         |               |         |  |  |  |  |  |  |

The following will happen:

• The type of the final phase will be changed from 'Finished Product' to 'For Rework'

| Heade | er Ingredients      | Components       | Procedur | e 🛃 | Final IPT  |               |          |      |                |             |
|-------|---------------------|------------------|----------|-----|------------|---------------|----------|------|----------------|-------------|
|       | Procedure           | E                |          | Pha | se:        | PHASE         |          |      | Continue From: |             |
| Î     | ä. 💽 1:             | [YR005] Titanium | Dioxide  | Qua | lifier:    |               |          |      | Phase Type:    | For rework  |
| ♣     | 🦓 💽 2:              | [YR007] Turpenti | ne       | F   | lesources: |               |          |      |                |             |
| ъ     | i∰ 0 3: <br>∎⊒ 0 Sp | ecification Test |          |     | Resource   | Specification | Category | Туре | Date Sanitized | Description |

This document and its content are proprietary to Mar-Kov Computer Systems Inc. and shall not be reproduced or disclosed to any third party without prior written consent.

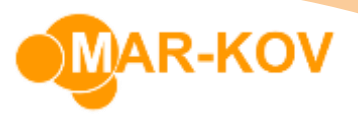

• A new phase will be created with type Hold for Addition

| Heade        | er Ingredients Components Procedure                                                                                                    | -   | 😃 Final IPT |       |               |           |      |                |                   |                  |             |    |
|--------------|----------------------------------------------------------------------------------------------------|-----|-------------|-------|---------------|-----------|------|----------------|-------------------|------------------|-------------|----|
|              | Procedure ✓ <sup>™</sup> O PHASE                                                                                                    | Phi | ase:        |       |               |           |      | Phase Time     | Hold for addition | 20               |             | E  |
| ÷            | <ul> <li> <sup>™</sup> (1:1/R005) Titanium Dioxide         <sup>™</sup> (2:1/R007) Turpentine         <sup>™</sup> (2:1/R006) Linseed Oil         <sup>™</sup> <sup>™</sup> (2:1/R006) Linseed Oil         <sup>™</sup> <sup>™</sup></li></ul> |     | Resources:  |       |               |           |      |                |                   |                  |             |    |
| <b>1</b> 2., | Specification Test                                                                                                    |     | Resource    |       | Specification | Category  | Туре | Date Sanitized | Description       | Log Sanitization | Log Release | Is |
| €_<br>•⁄_    | Phase     O Rework                                                                                                    |     | *           | ord 0 | of0 ► 🕨 🙌     | + - • ~ × |      |                |                   |                  |             |    |

• Rework step is added to the new phase. You can add additional ingredients, steps and phases to define the reworking of the product. When this is executed in Batch Execution it adds all of the packed-out product back into the current vessel.

| Procedure   PHASE   PHASE   PHASE   PHASE   PHASE   PHASE   PHASE   PHASE   PHASE   PHASE   PHASE   PHASE   PHASE   PHASE   PHASE   PHASE   PHASE   PHASE   PHASE   PHASE   PHASE |  |
|----------------------------------------------------------------------------------------------------|--|

Enter a name for the rework Phase and specify a new Final Phase:

| Н | leade      | er Ingredients        | Components                          | Procedure | •        | 😃 Final IPT        |          |              |           |      |                               |                |                  |             |          |
|---|------------|-----------------------|-------------------------------------|-----------|----------|--------------------|----------|--------------|-----------|------|-------------------------------|----------------|------------------|-------------|----------|
|   | <b>}</b>   | Procedure             | E<br>[YR005] Titanium               | Dioxide   | Ph<br>Qu | nase:<br>ualifier: | Final Ph | nase         |           |      | Continue From:<br>Phase Type: | Finished produ | ct               |             | E)<br>Ta |
|   | Ļ          | 💑 💽 2:                | [YR007] Turpent                     | ine       |          | Resources:         |          |              |           |      |                               |                |                  |             |          |
|   | ъ          | ' 🍇 🙆 3: <br>🎝 🖉 🙆 Sn | [YR006] Linseed<br>ecification Test | Oil -     |          | Resource           | Sp       | pecification | Category  | Type | Date Sanitized                | Description    | Log Sanitization | Log Release | Is       |
|   | 2          | v 🛅 💿 Phase           | for Rework                          |           |          | *                  |          |              |           |      |                               |                | _                | _           | -        |
|   | ۳ <u>ـ</u> | 🌱 🙆 Re                | ework                               |           |          | HI II Rec          | ord 0 of | fo ⊧ ⊮ ⊮     | + - • • × | 4    |                               |                |                  |             | T a      |
|   | %          | 🖳 🖸 Final             | rnase                               |           |          |                    |          |              |           |      |                               |                |                  |             |          |

Open the 'Items Browser' and select the 'Phases' tab.

| ns/phases browser                                                 | Phase Type<br>Hold for addition |
|-------------------------------------------------------------------|---------------------------------|
| ns/phases browser                                                 | Phase Type<br>Hold for addition |
| Phase for Rework                                                  | Phase Type<br>Hold for addition |
| Items     Phases       Phase     Qualifier       Phase for Rework | Phase Type<br>Hold for addition |
| Phase Qualifier Phase for Rework                                  | Phase Type<br>Hold for addition |
| Phase for Rework                                                  | Hold for addition               |
|                                                                   |                                 |
|                                                                   |                                 |
|                                                                   |                                 |

MAR-KOV

Drag and drop the phase from the browser onto the new Final Phase:

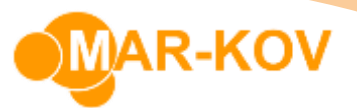

| General Information | ı                    |           |        | _   |             |             |           |                   |
|---------------------|----------------------|-----------|--------|-----|-------------|-------------|-----------|-------------------|
|                     |                      |           | E lu e | Ite | ms/phases b | rowser      |           |                   |
| Order Edit:         |                      | 332       | Edit S | ſ   | -           | TTT         |           |                   |
| Order:              |                      | 1745      | Recip  |     | 💑 Items     | Phase Phase | S         |                   |
| Revision:           |                      | 1         |        |     | Phase       |             | Qualifier | Phase Type        |
|                     | Rework               |           |        |     | Phase for R | ework       |           | Hold for addition |
|                     |                      |           |        |     |             |             |           |                   |
| Revision Comment:   |                      |           |        |     |             |             |           |                   |
|                     |                      |           |        |     |             |             |           |                   |
|                     |                      |           |        |     |             |             |           |                   |
|                     |                      |           |        |     |             |             |           |                   |
| Header Ingredient   | s Components         | Procedure |        |     |             |             |           |                   |
| Procedu             | Jre                  |           |        |     |             |             |           |                   |
| 🖉 🗸 🎦 рн.           | ASE                  |           | Jse Fr |     |             |             |           |                   |
| 📕 🕹 🖸               | 1:[YR005] Titanium D | ioxide    | Is Con |     |             |             |           |                   |
| 🕘 🎍 🧕               | 2:[YR007] Turpentine |           | Comm   |     |             |             |           |                   |
| ₩ <u></u>           | 3:[YR006] Linseed Oi | 1         |        |     |             |             |           |                   |
|                     | Specification Test   |           |        |     |             |             |           |                   |
|                     | Rework               |           |        |     |             |             |           |                   |
| ⊕∕   ✔ 🚰 🖲 Fin      | al Phase             | 1         |        |     |             |             |           |                   |
|                     | Use: Phase for Re    | ework     | P      |     |             |             |           |                   |
| 9                   |                      |           | *      |     |             |             |           |                   |
|                     |                      |           |        |     | 144 44 4 R  | ecord 1 of  |           |                   |
|                     |                      |           |        |     |             |             |           |                   |

Save and publish the edit record.

On the batch Execution form, a new Specification Test will be added to the end of the Final phase:

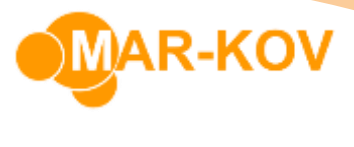

| á  | <b>a</b> 10 | ļ 🖸                           | ·<br>•    | -      | 3          | 0 -      | : 📀 🔮     |             |
|----|-------------|-------------------------------|-----------|--------|------------|----------|-----------|-------------|
| Ge | eneral P    | Preweigh                      | Resour    | ces Pr | rocedure   | Packagin | g Contai  | ner Res     |
| -  | Context     | Phase                         |           | Status | Vessel     | Comment  | Start Log | Sanitize Lo |
|    | L.          | 면 PHASE<br>면 Phase for Rework |           | CMP    | V00003T    |          | 9286      | 92          |
|    | ъ           |                               |           | NST    |            |          |           |             |
| •  | Ь           | Final Ph                      | nase      | NST    |            |          |           |             |
| 4  |             |                               | illi.     |        |            |          |           | ×           |
|    | Context     | Status                        | Item Code |        | Descriptio | in I     | Start Ti  | ime Repea   |
|    | 4           | NST                           | Phase for | Rework |            |          |           |             |
|    | _U          | NST                           |           |        | Specificat | ion Test |           |             |

A batch may be packed out and then reworked any number of times.